# medcom

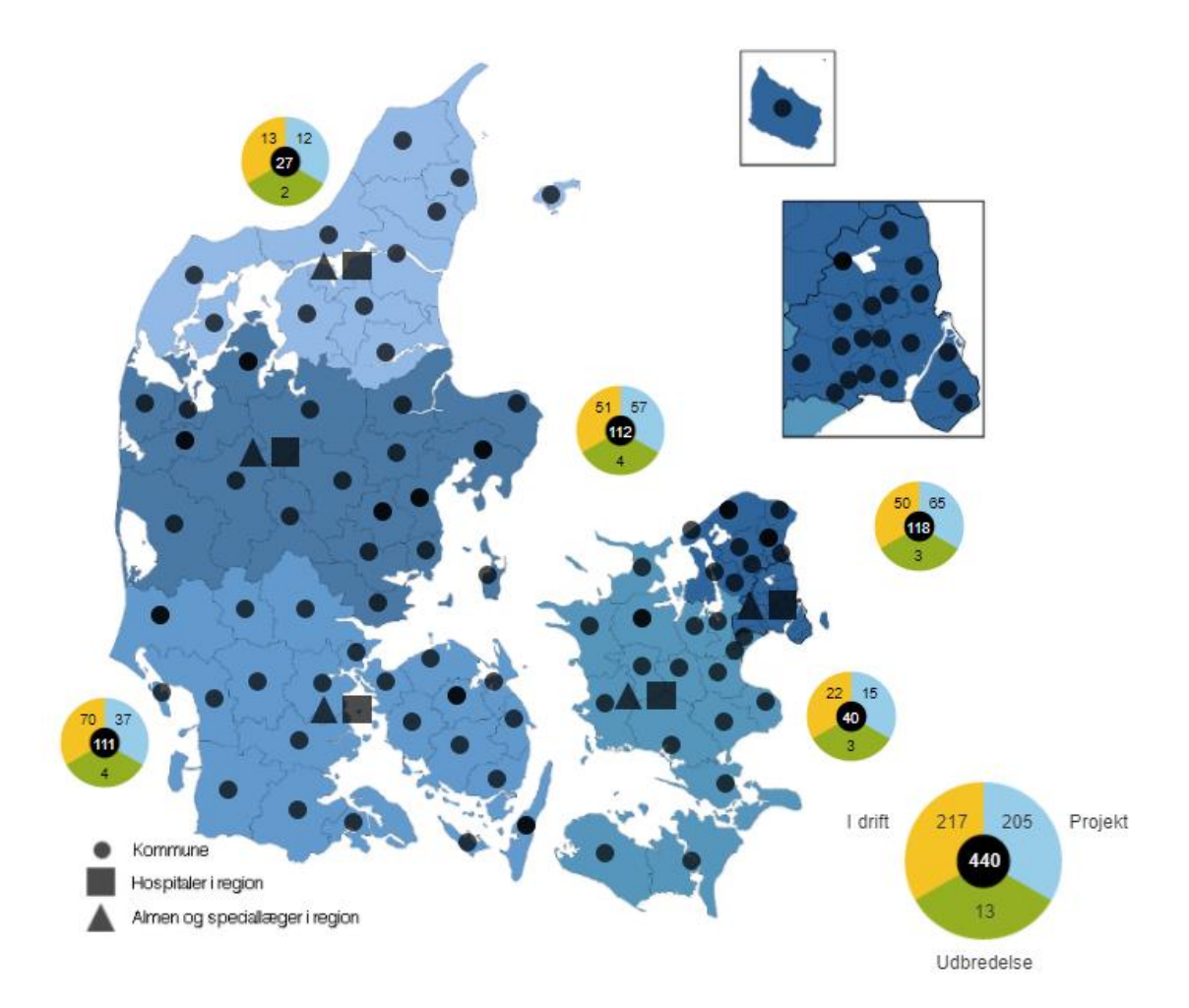

Ť

# Det telemedicinske landkort

# Sådan registrerer du initiativer i landkortet

Senest opdateret november 2019

Det telemedicinske landkort er en database over telemedicinske initiativer i Danmark. Dette er en vejledning i, hvordan du registrerer telemedicinske initiativer i det telemedicinske landkort.

•••

# Det telemedicinske landkort

Sådan registrerer du initiativer i landkortet

### Indholdsfortegnelse

| DISSE INITIATIVER SKAL REGISTRERES                              | 2  |
|-----------------------------------------------------------------|----|
| TRIN-FOR-TRIN: SÅDAN REGISTRERES ET NYT INITIATIV               | 3  |
| TRIN-FOR-TRIN: HVORDAN REDIGERER JEG ET EKSISTERENDE INITIATIV? | 5  |
| TRIN-FOR-TRIN: SÅDAN OPRETTES DU SOM BRUGER                     | 7  |
| TRIN-FOR-TRIN: MAILSERVICE                                      | 8  |
| Ofte stillede spørgsmål                                         | 9  |
| Brugeroprettelse                                                | 9  |
| Registrering og redigering af initiativer                       | 9  |
| Brug af data fra det telemedicinske landkort                    | 11 |
| Det telemedicinske landkort – helt generelt                     | 12 |
| KONTAKTINFORMATION                                              | 13 |

...

# DISSE INITIATIVER SKAL REGISTRERES

I det telemedicinske landkort skal der udelukkende registreres *telemedicinske* initiativer. Telemedicin defineres ofte som brugen af digitale teknologiske løsninger til kommunikation over afstand mellem sundhedsprofessionelle og/eller patienter og omfatter mange forskellige digitale løsninger, bl.a.:

- PatientRappoterede Oplysninger (PRO), dvs. patientens monitorering og indberetning af egne data gennem spørgeskemaer og/eller måleudstyr.
- Klinisk anvendelse af videokonference til bl.a. ekspertbistand, second opinion, råd og vejledning, konsultationer mv.
- Kommunikation af billeder, lyd og videoklip via bl.a. PC, smartphone eller andet.

Telemedicinske løsninger vil typisk være karakteriseret ved én af tre typer af interaktioner og anvendt mono- eller tværsektorielt:

| Interaktion              | Monosektoriel                                                                                                    | Tværsektoriel             | Ofte anvendt tekno-                                                                                         | Eksempler                                                                                             |  |  |
|--------------------------|----------------------------------------------------------------------------------------------------|---------------------------|----------------------------------------------------------------------------------------------------|----------------------------------------------------------------------------------------------------|--|--|
|                          | telemedicin                                                                                                    | telemedicin               | logi                                                                                                    |                                                                                                    |  |  |
| Aktiv borger             | Løsninger, hvor borgeren er den ene<br>part og behandler den anden part.<br>Der er altså altid to forskellige bru-<br>gergrupper.                                               |                           | Apps<br>Udstyr til hjemmemo-<br>nitorering<br>PC<br>Udstyr til videokonfe-<br>rence<br>Tablet<br>Web-portal | PRO (spørgeskemaer<br>og målinger)<br>Videokonsultationer<br>Internetpsykiatri                        |  |  |
| Med deltagende<br>borger | Løsninger, hvor det er to (eller flere)<br>behandlere, der er ansvarlige for gen-<br>nemførslen af den telemedicinske di-<br>alog, og borger er deltagende hos<br>den ene part. |                           | Udstyr til videokonfe-<br>rence<br>Udstyr til hjemmemo-<br>nitorering<br>PC<br>Tablet<br>APP<br>Web-portal  | Sårjournal (pleje.net)<br>Videotolkning<br>Udskrivningskonfe-<br>rencer via video<br>Videokonferencer |  |  |
| Uden borger              | Løsninger, hvor t<br>handlere er i dialog                                                                                                    | o (eller flere) be-<br>g. | Udstyr til videokonfe-<br>rence<br>PC                                                                       | Billede, lyd og video til<br>ekspertvurdering<br>Videokonference til<br>ekspertvurdering              |  |  |

Alle telemedicinske initiativer, herunder initiativer i opstartsfasen, under udbredelse og initiativer, der er overgået til drift, kan registreres i det telemedicinske landkort. Nationale initiativer registreres af Med-Com.

Ud over det telemedicinske landkort findes <u>KL's velfærdsteknologiske landkort</u>. Her deles erfaringer om brugen af velfærdsteknologiske løsninger i kommunerne. Initiativer, der ikke umiddelbart falder ind under én af de ovenstående kategoriseringer, kan høre hjemme her. Er du i tvivl om, hvorvidt et givet initiativ bør registreres på det telemedicinske landkort, er du velkommen til at tage kontakt til MedCom (se kontaktinfo <u>nederst i dette dokument</u>).

• • •

# TRIN-FOR-TRIN: SÅDAN REGISTRERES ET NYT INITIATIV

#### Godt at vide

Databasen er oprettet så intuitivt som muligt. Gennem oprettelsen af telemedicinske initiativer, vil der flere steder være <u>informationsbokse</u> i med information om, hvordan du skal udfylde de forskellige felter. Du skal blot holde musen over i'et, og hjælpeteksten vil komme frem.

Registreringen er opdelt i 7 dele, og du vil løbende kunne følge med i, hvor der er felter, der mangler at blive udfyldt. Mange felter er markeret med \*, hvilket angiver, at feltet <u>skal</u> udfyldes. <u>Det er ikke muligt at publicere et initiativ, førend alle obligatoriske felter er udfyldt</u>. Dit initiativ vil indtil dette tidspunkt være gemt som kladde. Vi opfordrer til, at så mange felter som muligt udfyldes. Dette øger anvendeligheden af databasen, og initiativerne vises i flere fremsøgninger efterfølgende.

| Initiativtype     | ~ |
|-------------------|---|
| Stamdata          | × |
| Deltagende parter | × |
| Sygdomsområder    | × |
| Aktiviteter       | × |
| Teknologier       | × |
| Redigering        | ~ |
| Publicer          |   |

#### Inden du registrerer initiativet, skal du sikre dig:

- at initiativet hører til på det telemedicinske landkort, jf. afsnittet "Disse initiativer skal registreres".
- at initiativet ikke er oprettet i forvejen. Du bør generelt sikre dig, at initiativet ikke allerede er oprettet af dig selv, en kollega eller en samarbejdende kommune eller hospitalsenhed. Er I flere om det samme initiativ, er der kun én part, som skal registrere initiativet i det telemedicinske landkort, hvor alle deltagende parter registreres. Er du i tvivl om, om en anden kunne have registreret initiativet, opfordrer vi dig til at tilgå landkortet (<u>https://telemedicinsk-landkort.dk/</u>) for at tjekke, om initiativet allerede findes. Nationale telemedicinske initiativer registreres af MedCom.
- at der <u>ikke</u> er tale om et initiativ, der skifter status (fx fra 'projekt' til 'under udbredelse' eller fra 'under udbredelse' til 'i drift'). Er dette tilfældet, skal du <u>ikke</u> oprette initiativet som et nyt initiativ men ændre initiativets type ved at redigere det oprindelige initiativ. Find vejledning til at redigere initiativer i afsnittet <u>"Trin-for-trin: Sådan redigerer jeg et eksisterende initiativ"</u>.
- at du er oprettet som bruger af det telemedicinske landkort. Er du ikke oprettet som bruger, kan du oprette dig som bruger ved at følge vejledningen i afsnittet <u>"Trin-for-trin: Sådan oprettes du</u> <u>som bruger"</u>.

•••

#### Sådan registrerer du det telemedicinske initiativ

- <u>Gå til siden https://telemedicinsk-landkort.dk/, vælg 'Log ind' (eller 'Opret initiativ') i øverste højre hjørne og log dig ind med dit brugernavn og adgangskode</u>
  Er du ikke oprettet som bruger, følg da vejledningen i afsnittet <u>"Trin-for-trin: Sådan oprettes du som bruger"</u>.
- 2. Tryk 'Opret initiativ' i menulinjen øverst i vinduet og tryk 'Start'
- 3. <u>Vælg hvorvidt det telemedicinske initiativ har status som et projekt, er under udbredelse eller er</u> <u>i drift og tryk 'Videre'</u>
- <u>Udfyld oplysninger om initiativet</u> Skemaet, som skal udfyldes, består af 7 dele ('Stamdata', 'Deltagende parter', 'Sygdomsområder', 'Aktiviteter', 'Teknologier', 'Redigering'). For at skifte mellem delene, kan du trykke på menuerne til venstre.

Bemærk, at et initiativ kun vises på det telemedicinske landkort, såfremt der registreres en part ('Deltagende parter'), som er fremsøgt via SOR eller yderregistret. Kun på denne måde kan initiativet placeres på det telemedicinske landkort. Initiativer, som ikke har en part, der kan fremsøges på denne måde, vil fremgå på en listevisning men vil altså ikke optræde på kortvisningen på <u>https://telemedicinsk-landkort.dk/</u>.

Bemærk, at du har mulighed for at bestemme hvilke personer, som kan redigere/opdatere initiativet ('Redigering'). Du står automatisk selv som redigeringsberettiget men kan herudover tilføje personer, som, du mener, bør kunne redigere initiativet. Den kontaktperson, som er registreret i initiativet, vil automatisk have redigeringsret, såfremt han/hun er oprettet som bruger i databasen<sup>1</sup>.

5. Publicér initiativet

Når du har udfyldt alle obligatoriske oplysninger, kan du publicere initiativet (Tryk 'Publicér'). Har du kun delvist udfyldt felterne, vil det ikke være muligt at publicere initiativet, men dit initiativ vil automatisk være gemt som kladde.

Såfremt du har publiceret dit initiativ, vil det nu kunne fremsøges på det telemedicinske landkort. Initiativet vil desuden figurere på din (og øvrige redigeringsberettigedes) liste over publicerede initiativer under 'Mine initiativer' (Tilgås fra menulinjen under [Dit navn]). Såfremt du har gemt initiativet som en kladde, vil initiativet – indtil du publicerer det - udelukkende figurere på din (og øvrige redigeringsberettigedes) kladdeliste under 'Mine initiativer', hvor du vil have mulighed for at redigere og publicere initiativet.

<sup>&</sup>lt;sup>1</sup> Der fremsendes desuden automatisk en mail til den/de kontaktperson(er), som oprettes på initiativet. Her informeres kontaktpersonen om, at han/hun er oprettet som kontaktperson, og han/hun guides til, hvordan han/hun oprettes som bruger, såfremt han/hun ikke allerede er oprettet som bruger.

# TRIN-FOR-TRIN: HVORDAN REDIGERER JEG ET EKSISTERENDE INITI-ATIV?

#### Godt at vide

Det er muligt at redigere initiativer, som:

- du selv har oprettet
- som andre har givet dig lov til at redigere
- du er kontaktperson på

Det er muligt at redigere kladder såvel som publicerede initiativer. Du skal være <u>oprettet som bruger</u> for at kunne redigere et initiativ.

Efter login finder du, under undermenuen 'Mine initiativer', alle de initiativer, som du har redigeringsret til. Du kan vælge at få vist alle initiativer på én liste eller separate lister for de initiativer du hhv. har oprettet og er kontaktperson på.

| Alle Jeg har oprettet   | Jeg har oprettet Jeg er kontaktperson |                                                                                          |  | Søg      |
|-------------------------|---------------------------------------|------------------------------------------------------------------------------------------|--|----------|
| Alle mine publicerede i | nitiativer 📶                          |                                                                                          |  | Excel    |
| Senest redigeret        | ld                                    | Initiativets navn 🛦                                                                      |  |          |
| 07.02.2017 af [jwd]     | 397                                   | Afprøvning af teledermatologi                                                            |  | D 🗊      |
| 06.02.2017 af [jwd]     | 376                                   | Afprøvning af udlevering af lydfiler (hud og allergi)                                    |  | a 🕼      |
| 02.01.2017 af [MSL]     | 106                                   | AidCube, opfølgende afprøvning af HomeRehab                                              |  | e 🖉      |
| 02.01.2017 af [jwd]     | 22                                    | AK-behandling via telemedicin                                                            |  | a 🗇      |
| 02.01.2017 af [GIFL]    | 16                                    | Alarmkald og hjertestarter i hjemmeplejen                                                |  | e 🗇      |
| 06.02.2017 af [jwd]     | 379                                   | Aldersrelateret Macula Degeneration (AMD, Øjenforkalkning): behandling /kontrol Bornholm |  | <i>ℯ</i> |
| 02.01.2017 af [MBK]     | 102                                   | Alkoholbehandling - påmindelse på skærm                                                  |  | e 🖉      |
| 06.02.2017 af [jwd]     | 371                                   | Astraia                                                                                  |  | A 🗊      |
| 06.02.2017 af [jwd]     | 389                                   | CEEG                                                                                     |  | e 🖉      |

•••

#### Sådan redigerer du det telemedicinske initiativ

 <u>Gå til siden https://telemedicinsk-landkort.dk/, gå til 'Log ind' i øverste højre hjørne og log dig ind</u> med dit brugernavn og adgangskode Du vil nu få vist en liste med dine kladder (hvis du har nogle) og en liste med alle dine publicerede initiativer.

Er du allerede logget ind, kan du tilgå listerne ved at vælge undermenuen "Mine initiativer" under "[Dit navn]" øverst i menuen til højre.

2. <u>Find det initiativ (kladde eller publiceret), du ønsker at redigere, og tryk på blyanten i kolonnen længst til højre</u>

Har du redigeringsret til mange initiativer, kan du eventuelt benytte dig af muligheden for at søge efter initiativer på listen. Du kan også sortere listen efter hhv. 'Senest redigeret' og 'Initiativets titel'

Ønsker du at slette initiativet, kan du, i stedet for at trykke på blyanten, trykke på skraldespanden. Bemærk, at initiativer kun bør slettes, såfremt der er sket en fejlregistrering af initiativet. Er initiativet blevet lukket ned, bør du lukke initiativet under 'Luk initiativ' og angive en nedlukningsårsag.

3. Redigér oplysninger om initiativet

Du kan nu redigere oplysninger om initiativet på samme måde, som da du oprettede initiativet. Du kan navigere rundt i menuerne/delene i menuen til venstre.

<u>Gå til menuen 'Publicér', når du er færdig med at redigere initiativet</u>
 Dine ændringer er nu gemt og træder igennem på landkortet. Bemærk at det kun er muligt at publicere initiativet og dets ændringer, såfremt alle obligatoriske felter er udfyldt.

• • •

# TRIN-FOR-TRIN: SÅDAN OPRETTES DU SOM BRUGER

#### Godt at vide

Alle, der ønsker det, kan blive oprettet som brugere af det telemedicinske landkort.

Som bruger får du mulighed for at oprette og redigere initiativer i det telemedicinske landkort.

#### Sådan bliver du oprettet som bruger

- 1. Gå til siden <u>https://telemedicinsk-landkort.dk/, gå til 'Log ind' i øverste højre hjørne og tryk 'Opret</u> Bruger'.
- 2. <u>Udfyld alle felter og tryk 'Opret'.</u> Du skal udfylde navn, initialer, ansættelsessted, e-mail og adgangskode

Herefter modtager du en e-mail med login-information, og du er klar til at logge ind.

Loginoplysningerne skal du genanvende, hvis du på et senere tidspunkt har brug for at redigere initiativet eller registrere nye initiativer.

# TRIN-FOR-TRIN: MAILSERVICE

#### Godt at vide

Du har mulighed for at blive notificeret på mail, når et af de initiativer, du har oprettet eller er kontaktperson på, bliver redigeret af en anden. Dette gør du ved at opsætte mailservice, som beskrevet nedenfor.

Du har ligeledes mulighed for at blive notificeret på mail, når der sker ændringer i initiativer, som matcher nogle bestemte søgekriterier. Dette gør du lettest ved at foretage en søgning på det telemedicinske landkort og trykke 'Abonnér'.

#### Sådan opsætter du mailservice

- 1. <u>Gå til siden https://telemedicinsk-landkort.dk/, gå til "Log ind" i øverste højre hjørne og log dig</u> ind med dit brugernavn og adgangskode
- <u>Vælg 'Mailservice' under [Dit navn] i menuen øverst til højre</u>
  Du vil nu få vist en liste over alle dine initiativer. Du kan også vælge kun at få vist initiativer, som du har oprettet, eller som du er kontaktperson på.

Ved at skifte til fanen 'Søgninger' vil du få vist en liste over de søgninger, som du abonnerer på.

 <u>Vælg de initiativer, som du ønsker at abonnere på, og tryk 'Gem'</u> Du har nu opsat mailservice og vil få tilsendt en mail, når en anden redigeringsberettiget redigerer initiativet.

Abonnerer du på specifikke søgninger, vil du én gang om måneden få tilsendt en mail, der indeholder en liste over ændringer i resultatet af dine søgekriterier.

Du kan altid vende tilbage og ændre abonneringsindstillingerne.

## Ofte stillede spørgsmål

#### Brugeroprettelse

#### Jeg har glemt mine login-oplysninger - hvad gør jeg?

Gå til siden <u>https://telemedicinsk-landkort.dk/</u> og tryk 'Glemt adgangskode'. Indtast herefter dit brugernavn eller e-mailadresse, og du vil modtage en mail med et nyt password.

#### Registrering og redigering af initiativer

#### Hvem kan registrere initiativer i det telemedicinske landkort?

Alle, der ønsker det, kan blive oprettet som brugere af det telemedicinske landkort og dermed registrere initiativer i det telemedicinske landkort.

#### Vi er flere involverede parter (fx flere kommuner eller hospitalsenheder) - skal vi alle registrere initiativet?

Nej. Er I flere om det samme initiativ, er der kun én part, som skal registrere initiativet i det telemedicinske landkort, hvor alle deltagende parter registreres. Er du i tvivl om, om en anden kunne have registreret initiativet, opfordrer vi dig til at tilgå landkortet (<u>https://telemedicinsk-landkort.dk/</u>) for at tjekke, om initiativet allerede findes.

#### Skal jeg registrere nationale initiativer?

Ja og nej. MedCom registrerer og vedligeholder oplysninger om nationale projekter, som projektledes af MedCom. Øvrige nationale projekter bør registreres/vedligeholdes af den organisation, der leder/systemforvalter projektet/systemet.

#### Kan jeg gemme en kladde og hvordan?

Ja. Dit initiativ gemmes automatisk som en kladde, hvis du bliver afbrudt, inden du er færdig med at udfylde informationer om dit initiativ. Kladder vises ikke på det telemedicinske landkort. Du vil efterfølgende kunne tilgå alle dine kladder under menuen 'Mine initiativer', udfylde de resterende informationer og publicere initiativet.

#### Jeg har publiceret mit initiativ men kan ikke finde det på det telemedicinske landkort – hvad skyldes det?

Hvis dit initiativ ikke vises på det telemedicinske landkort, kan det skyldes, at:

a) Ingen én af de registrerede deltagende parter er fremsøgt via SOR eller yderregistret. Dette er nødvendigt for at kunne placere initiativet på kortet.

b) Initiativet ikke er publiceret men gemt som kladde. Tjek dette under 'Mine initiativer', når du er logget ind.

#### Hvem kan redigere det initiativ, som jeg har registreret?

Ét initiativ, som du har oprettet, kan redigeres af:

- a) Dig selv
- b) De registrerede kontaktpersoner
- c) Øvrige personer, som du har givet redigeringsret

Bemærk, at du altid kan følge ændringerne i initiativet via log-funktionen (se 'Findes der en ændringslog for initiativerne?')

#### Hvordan giver jeg fx min kollega rettigheder til at redigere i et initiativ, jeg har oprettet?

Log ind på <u>https://telemedicinsk-landkort.dk/</u>, find det pågældende initiativ under 'Mine initiativer' og tryk på blyanten for at redigere. Fremsøg din kollega under 'Redigering' og publicer atter dit initiativ under fanen 'Publicer'. Bemærk at din kollega skal være oprettet som bruger af det telemedicinske landkort for, at du kan tildele hende redigeringsret.

#### Hvordan ændrer jeg initiativets status?

Log ind på <u>https://telemedicinsk-landkort.dk/</u>, find det pågældende initiativ under 'Mine initiativer' og tryk på blyanten for at redigere. Under initiativtype vælger du den type, som dit initiativ har skiftet status til. Tryk 'Publicér', og dine ændringer vil blive gemt.

#### Det initiativ, jeg har oprettet, er blevet lukket ned. Hvad gør jeg?

Såfremt det initiativ, du har oprettet, er blevet lukket ned, skal du <u>ikke slette</u> men lukke initiativet og angive en nedlukningsårsag. Log ind på <u>https://telemedicinsk-landkort.dk/</u>, find det pågældende initiativ under 'Mine initiativer' og tryk på blyanten for at redigere. Under fanen 'Luk initiativ' angiver du en nedlukningsårsag og lukker initiativet. Dit initiativ vil du optræde som et nedlukket initiativ på landkortet.

#### Findes der en ændringslog for initiativerne?

Ja. Alle ændringer registreres i initiativets ændringslog. Når du klikker på et initiativ – enten fra 'Mine initiativer' eller direkte på landkortet, vil du kunne skifte visning mellem 'Initiativ' og 'Log'. Af loggen vil det fremgå, hvornår der er sket en ændring, hvad ændringen er og hvilken bruger, som har foretaget ændringen.

•••

#### Jeg har oprettet en eller flere kladder - kan jeg nemt finde en oversigt over disse initiativer?

Ja. Log ind på <u>https://telemedicinsk-landkort.dk/</u>, og du vil øverst få præsenteret en liste over dine kladder. Har du ingen kladder, vil denne liste ikke eksistere, og du vil blot få vist 'Mine publicerede initiativer'. Er du allerede logget ind, kan du tilgå listen ved at vælge undermenuen "Mine initiativer" under "[Dit navn]" øverst i menuen til højre.

#### Jeg har oprettet et eller flere initiativer - kan jeg nemt finde en oversigt over disse initiativer?

Ja. Log ind på <u>https://telemedicinsk-landkort.dk/</u>, og du vil få præsenteret en liste over alle dine initiativer, dvs. initiativer, som du har oprettet, er kontaktperson på, eller som du er blevet tildelt redigeringsret til. Ønsker du kun en liste over de initiativer, som du selv har oprettet, kan du via fanefunktionen vælge kun at få vist initiativer, som du har oprettet. Er du allerede logget ind, kan du tilgå listen ved at vælge undermenuen "Mine initiativer" under "[Dit navn]" øverst i menuen til højre.

# Jeg er oprettet som kontaktperson på et eller flere initiativer – kan jeg nemt finde en oversigt over disse initiativer?

Ja. Log ind på <u>https://telemedicinsk-landkort.dk/</u>, og du vil få præsenteret en liste over alle dine initiativer, dvs. initiativer, som du har oprettet, er kontaktperson på, eller som du er blevet tildelt redigeringsret til. Ønsker du kun en liste over de initiativer, som du ser kontaktperson på, kan du via fanefunktionen vælge kun at få vist initiativer, som du er kontaktperson på. Er du allerede logget ind, kan du tilgå listerne ved at vælge undermenuen "Mine initiativer" under "[Dit navn]" øverst i menuen til højre.

#### Brug af data fra det telemedicinske landkort Hvilke muligheder har jeg for at fremsøge data?

På <u>https://telemedicinsk-landkort.dk/</u> har du mulighed for at foretage detaljerede søgninger og udtræk af data. Du kan vælge at foretage en fritekstsøgning (i initiativernes titler eller i initiativernes fulde tekster), en struktureret søgning (simpel og udvidet) eller en kombineret søgning, og du kan vælge at søge i alle initiativer (igangværende som nedlukkede) eller udelukkende i igangværende eller nedlukkede. Resultatet af din søgning kan gemmes i Excel-format, så du kan arbejde videre med data, som du ønsker det. Bemærk at du kan vælge at få dit søgeresultat vist som 'prikker' på landkortet eller på en liste. Får du ikke vist nogle 'prikker' på landkortet, kan det skyldes, at din søgning ikke gav nogle resultater (tjek din søgning og se, om denne bør tilrettes), eller at initiativet/initiativerne kun figurerer på listevisningen, fordi det/de ikke indeholder en part, som er fremsøgt via SOR eller yderregistret (tjek listevisning).

Data fra det telemedicinske landkort er – med tydelig kildeangivelse - frit tilgængeligt for alle.

Hvordan gemmer og printer jeg initiativer?

Hvert initiativ kan gemmes og printes ved at trykke på 'dokumentet' i det blå dæk over initiativet.

#### Hvor valide er data?

Ved anvendelse af data fra det telemedicinske landkort, bør man være opmærksom på:

- At det telemedicinske landkort ikke indeholder en komplethed af data for alle telemedicinske initiativer i det danske sundhedsvæsen. Der kan eksistere initiativer i regioner, kommuner, praksis mv., der ikke er indberettet eksempelvis pga. manglende kendskab til det telemedicinske landkort.
- At der kan være initiativer i det telemedicinske landkort, som ikke er opdaterede på det aktuelle tidspunkt. Der opfordres til at initiativer opdateres løbende og minimum én gang årligt.
- At kendskab til det telemedicinske landkort på nuværende tidspunkt er størst i kommuner og på hospitalerne, hvorfor kun få telemedicinske initiativer i fx almen praksis er repræsenteret i det telemedicinske landkort. Der arbejdes løbende på at udbrede kendskabet til det telemedicinske landkort.

#### Det telemedicinske landkort – helt generelt

#### Hvem står bag det telemedicinske landkort?

Etableringen af det telemedicinske landkort er besluttet af Regeringen, Danske Regioner og Kommunernes Landsforening som en del af <u>den nationale handlingsplan for udbredelse af telemedicin</u> fra august 2012.

Det praktiske arbejde med landkortet koordineres i MedComs arbejdsgruppe vedr. telemedicinsk kortlægning. <u>MedCom</u> er en national non profit-organisation, der ejes af Sundhedsministeriet, Danske Regioner og Kommunernes Landsforening.

#### Hvad kan det telemedicinske landkort bruges til?

Formålet med det telemedicinske landkort er at bidrage med et fælles overblik, der kan skabe grundlag for vidensdeling og samarbejde på tværs af geografier og sektorer. Landkortet giver let adgang til viden om telemedicinske erfaringer i det danske sundhedsvæsen.

Det telemedicinske landkort retter sig mod både beslutningstagere, projektledere og klinikere.

#### Hvordan adskiller det telemedicinske landkort sig fra KL's velfærdsteknologiske landkort?

Ud over det telemedicinske landkort findes også <u>KL's velfærdsteknologiske landkort</u>. Det telemedicinske landkort har flere ligheder med KL's velfærdsteknologiske landkort men er specifikt udviklet til registrering af telemedicinske initiativer.

• • •

## KONTAKTINFORMATION

Hvis du oplever problemer eller har spørgsmål, er du velkommen til at kontakte

... MedCom:

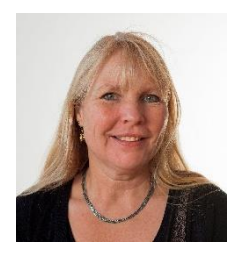

Lone Høiberg, ⊠ <u>tml@medcom.dk</u>, ① 30 54 87 33

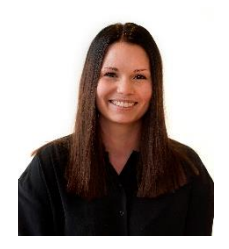

Mie Borch Dahl Kristensen, ⊠ <u>tml@medcom.dk</u>, ① 24 99 00 54

... eller den lokale tovholder i arbejdsgruppen for det telemedicinske landkort: <u>https://www.med-com.dk/opslag/navne-og-adresser?gruppe=Kortl%C3%A6gningsgruppe%20for%20telemedicin</u>

Læs mere om baggrunden for og formålet med det telemedicinske landkort her: <u>http://medcom.dk/projekter/basisaktiviteter/telemedicinsk-kortlaegning</u>